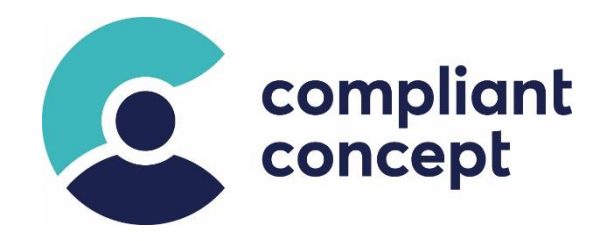

# **MCM-Service Installation**

# Integration with RAIsoft ePDok – Manual

Release Date: 16.01.2023

INS-000061.en - 1.2.0

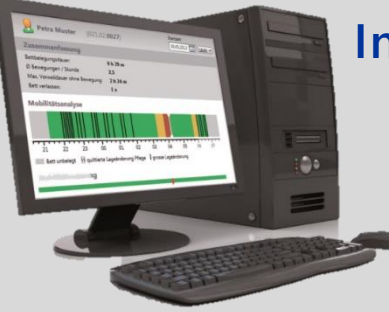

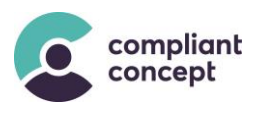

# Content

| 1. | . Scope                |                                                                     |    |  |  |
|----|------------------------|---------------------------------------------------------------------|----|--|--|
| 2. | . Terms                |                                                                     |    |  |  |
| 3. | Preparation            |                                                                     |    |  |  |
|    | 3.1.                   | Update Mobility & Care Manager                                      | 4  |  |  |
|    | 3.2.                   | DB Backup                                                           | 4  |  |  |
|    | 3.3.                   | License for MCM-Service                                             | 4  |  |  |
| 4. | Installation procedure |                                                                     |    |  |  |
|    | 4.1.                   | Installation preparation                                            | 4  |  |  |
|    | 4.2.                   | Run preparation script                                              | 4  |  |  |
|    | 4.3.                   | Install MCM-Service                                                 | 5  |  |  |
|    | 4.4.                   | Open Firewall                                                       | 7  |  |  |
|    | 4.5.                   | Customise Authentication for Operation with SQL Server 2019 Express | 7  |  |  |
|    | 4.6.                   | Test service installation                                           | 8  |  |  |
| 5. | Integ                  | gration with ePDok                                                  | 9  |  |  |
|    | 5.1.                   | Admin settings in ePDok                                             | 9  |  |  |
|    | 5.2.                   | Check Patient list in in MCM                                        | 9  |  |  |
|    | 5.3.                   | Merge patients in database                                          | 9  |  |  |
|    | 5.4.                   | Cleanup                                                             | 10 |  |  |
| 6. | Technical Support1     |                                                                     |    |  |  |
| 7. | Change History         |                                                                     |    |  |  |

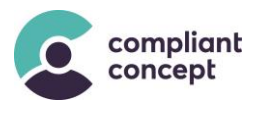

### 1. Scope

This document describes the installation procedure for the software interface "MCM-Service".

MCM-Service is a REST-API for the *Mobility & Care Manager* database. This enables the integration into 3<sup>rd</sup>-party applications such as RAIsoft ePDok.

Installation of the *Mobility* & *Care Manager* application is not covered by this document ( $\rightarrow$  see instruction M-000011).

## 2. Terms

| Term        | Meaning                                           |
|-------------|---------------------------------------------------|
| МСМ         | Mobility & Care Manager                           |
| DB          | Database                                          |
| MCM-Service | Product name of the REST-service                  |
| ePDok       | Nursing documentation software from Q-Sys RAIsoft |

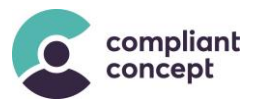

### 3. Preparation

#### 3.1. Update Mobility & Care Manager

Make sure that the latest revision of MCM is installed.

#### 3.2. DB Backup

Take a backup of the database. By default, the DB is named "MobilityMonitoring".

#### 3.3. License for MCM-Service

Apply for an online license for the MCM-Service.

### 4. Installation procedure

#### 4.1. Installation preparation

- An older Version of MCM-Service is installed
  - Stop the existing Service
  - Deinstall the existing Service
- Make sure .Net Core 3.1 and ASP.NET Core Runtime 3.1 are installed

#### 4.2. Run preparation script

**When updating from a MCM version < 1.2.6.0**, then there are no Patient numbers. This provides a way to mark all existing patients with a dummy "number" string (e.g., 'MCM').

```
Update [dbo].[Patient]
set [PatientNumber] = 'MCM', [Lastname] = [Lastname]+'_'
where [PatientNumber] = null or [PatientNumber] = '';
select p.Lastname, p.Firstname, p.PatientNumber from [dbo].[Patient] p;
```

Script\_Merge-Patients\_01Preparation.sql

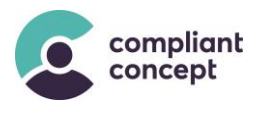

#### 4.3. Install MCM-Service

Run the setup wizard for the MCM-Service on the application server.

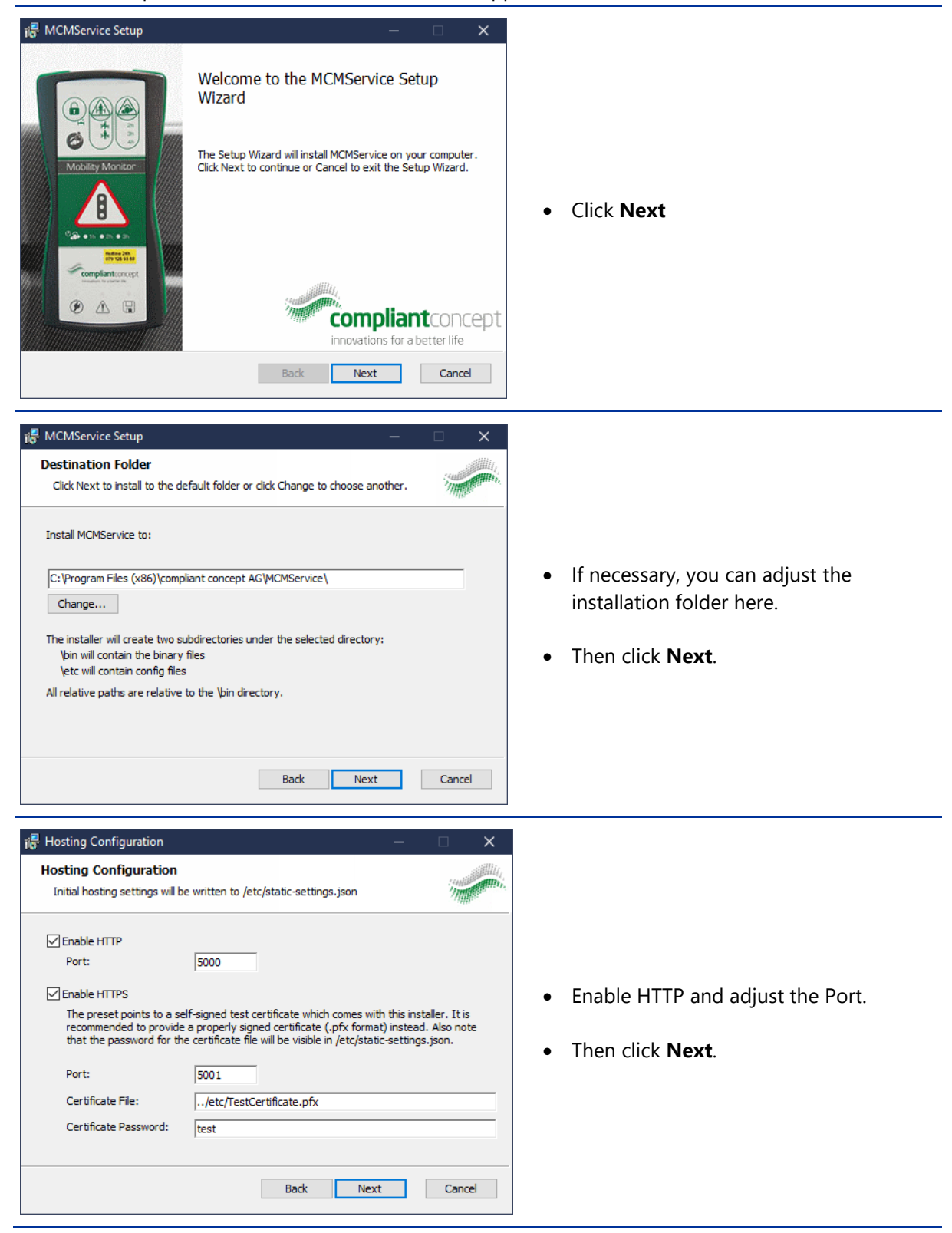

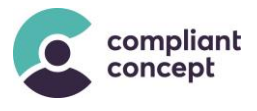

| Hosting Configuration   Database Configuration   Initial database settings will be written to /etc/static-settings.json     Connection String:   Patabase=Mobility/Monitoring;Trusted_Connection=True;Language=English;   Test   SQL Server connection string infos     Back   Next   Cancel | <ul> <li>If necessary, Adjust the connection<br/>String.</li> <li>Then click <b>Next.</b></li> </ul> |
|----------------------------------------------------------------------------------------------------|----------------------------------------------------------------------------------------------------|
| MCMService Setup                                                                                                    | • Click <b>Install</b> .                                                                             |
| MCMService Setup<br>Completed the MCMService Setup Wizard<br>Click the Finish button to exit the Setup Wizard.<br>Click the Finish button to exit the Setup Wizard.<br>Click the Finish button to exit the Setup Wizard.<br>Monorept Finish Cancel                                           | • Click <b>Finish</b> .                                                                              |

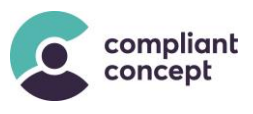

#### 4.4. Open Firewall

Open ports 5000 – 5001 for incoming TCP traffic on the server.

#### 4.5. Customise Authentication for Operation with SQL Server 2019 Express

If MCM-Service is operated in combination with MS SQL Server 2019 Express, it is possible that the service cannot be started, because MCM-Service tries to log on to the SQL Server with a wrong Microsoft user. The problem can be circumvented by adjusting the authentication.

- 1. Navigate in Explorer to: C:\Program Files (x86)\compliant concept AG\MCMService\etc
- 2. Open the file "static-settings.json" with an editor that you can run as an admin (e.g. *https://notepad-plus-plus.org/downloads/* or *https://code.visualstudio.com/*):

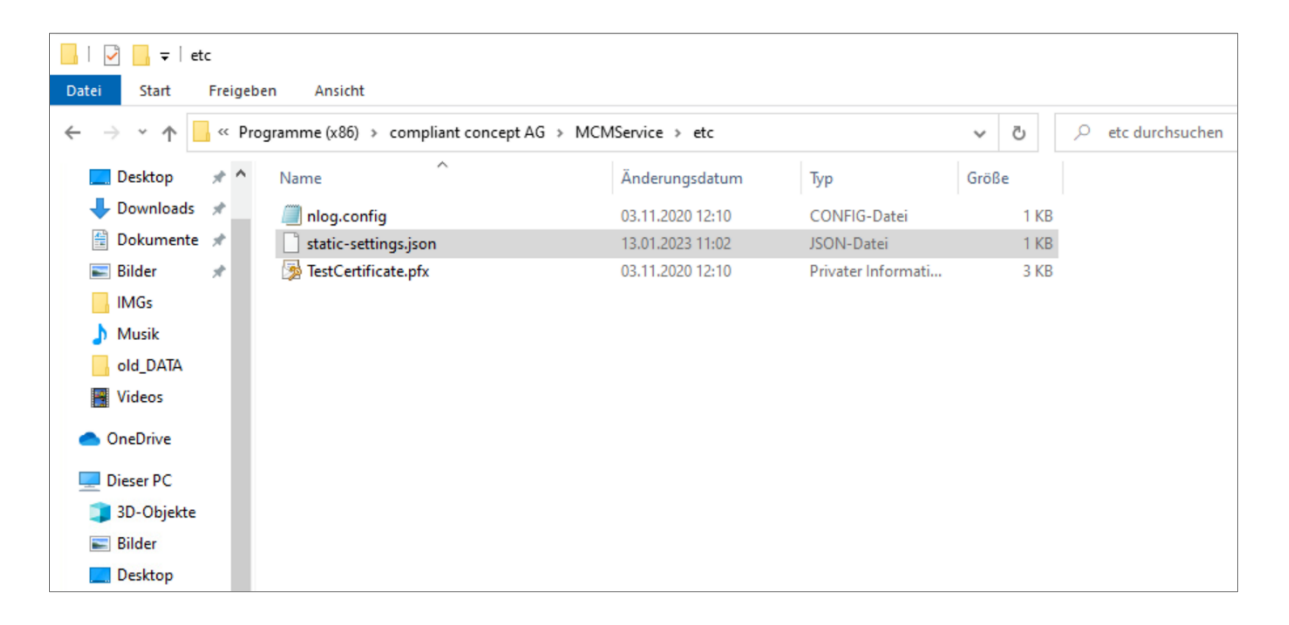

 As in the cased line below (original setting), change from "Trusted\_Connection=True" to "User=sa; Password=<your-password>" (altered setting), and specify the user and password of the SQL server.

→ According to the Instructions INS-000033\_2.0.1, step "Database Engine Configuration", on page 8, you have assigned a PW for the SQL server/database for the SuperAdmin (sa). Replace <your password> with the password you set in the step "Database Engine Configuration".

**INS-000033** can be downloaded from our website: <u>http://www.compliant-concept.ch/de/support/</u>

| Original<br>setting | <pre>{     "Urls": "<u>http://*:5000;https://*:5001</u>",     "Https": {         "Enabled": true,         "CertificateFile": "/etc/TestCertificate.pfx",         "Password": "test"     },</pre> |
|---------------------|----------------------------------------------------------------------------------------------------|
|                     | <pre>"Patabase". {     "ConnectionString": "Server=.\\SQLEXPRESS;Database=MobilityMonitoring;Trusted_Connection=True;Language=English;"     } }</pre>                                            |

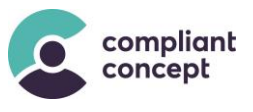

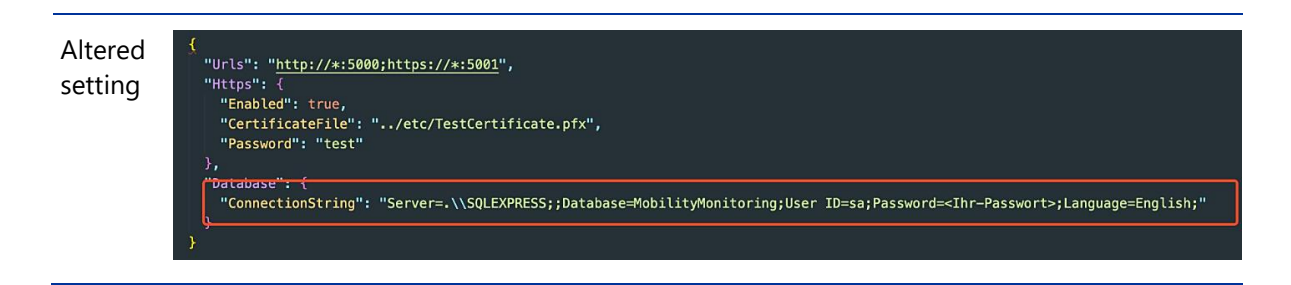

- Save the customised file "static-settings.json" in the folder C:\Program Files (x86)\compliant concept AG\MCMService\etc
- 5. Reboot the server / client
- 6. In "Services", check if the "compliant concept MCMService" can now be started.

| Dienste         |                                                                                                    |                              |                                          |                 |          |                |  |
|-----------------|----------------------------------------------------------------------------------------------------|------------------------------|------------------------------------------|-----------------|----------|----------------|--|
| atei Aktion An  | sicht ?                                                                                                    |                              |                                          |                 |          |                |  |
|                 |                                                                                                    |                              |                                          |                 |          |                |  |
| Dienste (Lokal) | S Dienste (Lokal)                                                                                                    |                              |                                          |                 |          |                |  |
|                 | compliant concept MCMService                                                                                                    | Name                         | Beschreibung                             | Status          | Starttyp | Anmelden als   |  |
|                 | a high state in a share of the state in the state of the state of the | CaptureService_241a2         | Aktiviert optionale Bildschirm-Erfassun  |                 | Manuell  | Lokales System |  |
|                 | Den Dienst <u>beenden</u>                                                                                                    | Cbdhsvc_241a2                | Dieser Benutzerdienst wird für Zwische   | Wird ausgeführt | Manuell  | Lokales System |  |
|                 | Den Dienst <u>neu starten</u>                                                                                                    | CDPUserSvc_241a2             | Dieser Benutzerdienst wird für Szenarie  | Wird ausgeführt | Automa   | Lokales System |  |
|                 |                                                                                                    | Clientlizenzdienst (ClipSVC) | Stellt dem Microsoft Store Infrastruktur | Wird ausgeführt | Manuell  | Lokales System |  |
|                 | Beschreibung:                                                                                                    | CNG-Schlüsselisolation       | Der CNG-Schlüsselisolationsdienst wir    | Wird ausgeführt | Manuell  | Lokales System |  |
|                 | compliant concept MCMService                                                                                                    | COM+-Ereignissystem          | Unterstützt den Systemereignis-Benac     | Wird ausgeführt | Automa   | Lokaler Dienst |  |
|                 |                                                                                                    | COM+-Systemanwendung         | Verwaltet die Komponentenkonfigurati     |                 | Manuell  | Lokales System |  |
|                 |                                                                                                    | compliant concept MCMSe      | compliant concept MCMService             | Wird ausgeführt | Automa   | Lokales System |  |
|                 |                                                                                                    | 🔍 compliant concept Wireless | Communicates with compliant conce        | Wird ausgeführt | Automa   | NT AUTHORIT    |  |
|                 |                                                                                                    | ConsentUxUserSvc_241a2       | Ermöglicht die Nutzung von ConnectU      |                 | Manuell  | Lokales System |  |
|                 |                                                                                                    | CoreMessaging                | Manages communication between sys        | Wird ausgeführt | Automa   | Lokaler Dienst |  |
|                 |                                                                                                    | CredentialEnrollmentMana     | Anmeldeinformationen-Registrierungs      |                 | Manuell  | Lokales System |  |
|                 |                                                                                                    | Dateiversionsverlauf-Dienst  | Schützt Benutzerdateien vor einem ver    |                 | Manuell  | Lokales System |  |
|                 |                                                                                                    | 🖏 Datenfreigabedienst        | Dient als Datenbroker zwischen Anwen     |                 | Manuell  | Lokales System |  |
|                 |                                                                                                    | Q Datennutzung               | Nutzung von Netzwerkdaten, Datenlim      | Wird ausgeführt | Automa   | Lokaler Dienst |  |
|                 |                                                                                                    | DCOM-Server-Prozessstart     | Mit dem DCOMLAUNCH-Dienst werde          | Wird ausgeführt | Automa   | Lokales System |  |
|                 |                                                                                                    | 🔄 dcsvc                      | Declared Configuration(DC) service       |                 | Manuell  | Lokales System |  |
|                 |                                                                                                    | 🖏 Designs                    | Stellt die Designverwaltung zur Verfüg   | Wird ausgeführt | Automa   | Lokales System |  |
|                 |                                                                                                    | DeviceAssociationBrokerSv    | Enables apps to pair devices             |                 | Manuell  | Lokales System |  |
|                 |                                                                                                    | DevicePickerUserSvc_241a2    | Dieser Benutzerdienst wird für die Verw  |                 | Manuell  | Lokales System |  |
|                 |                                                                                                    | DevicesFlowUserSvc_241a2     | Ermöglicht die Nutzung von ConnectU      |                 | Manuell  | Lokales System |  |
|                 |                                                                                                    | DHCP-Client                  | Registriert und aktualisiert IP-Adressen | Wird ausgeführt | Automa   | Lokaler Dienst |  |
|                 |                                                                                                    | Diagnosediensthost           | Der Diagnosediensthost wird vom Diag     | Wird ausgeführt | Manuell  | Lokaler Dienst |  |
|                 |                                                                                                    | Diagnoserichtliniendienst    | Der Diagnoserichtliniendienst ermöglic   | Wird ausgeführt | Automa   | Lokaler Dienst |  |
|                 |                                                                                                    | Diagnosesystemhost           | Der Diagnosesystemhost wird vom Dia      | Wird ausgeführt | Manuell  | Lokales System |  |
|                 |                                                                                                    | Diagnostic Execution Service | Executes diagnostic actions for trouble  | -               | Manuell  | Lokales System |  |

#### 4.6. Test service installation

In a web browser, enter the URL of the newly installed MCM-Service. Example: <u>http://localhost:5000/swagger</u>

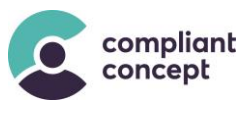

### 5. Integration with ePDok

#### 5.1. Admin settings in ePDok

Enter the MCM-Service endpoint in the ePDok settings. When successful, then the wards (departments) and patients from ePDok are synchronized to Mobility & Care Manager.

#### 5.2. Check Patient list in in MCM

Check if for each patient in the Mobility & Care Manager database, there are two entries. One with the dummy patient number 'MCM' from the preparation script in step  $\rightarrow$  4.1.

#### 5.3. Merge patients in database

Run the following script:

```
/* Merge Patients from MCM with Patients synced by MCM-Service -- STEP 2 */
/* Move all data assigned to patient
  from: Patient with Lastname ending with '_'
  to: Patient with same Lastname and Firstname and Patientnumber is not 'MCM'
 */
-- Move Data
update [dbo].[MonitoringFile]
set [PatientId] = pRai.[PatientId]
from Patient pRai
join Patient pMCM on (substring(pMCM.Lastname, 0, len(pMCM.Lastname)) = pRai.Lastname
and pMCM.Firstname = pRai.Firstname)
where pRai.PatientNumber not like 'MCM' and [MonitoringFile].PatientId =
pMCM.PatientId;
-- Move Comments
update [dbo].[Comment]
set [PatientId] = pRai.[PatientId]
from Patient pRai
join Patient pMCM on (substring(pMCM.Lastname, 0, len(pMCM.Lastname)) = pRai.Lastname
and pMCM.Firstname = pRai.Firstname)
where pRai.PatientNumber not like 'MCM' and [Comment].PatientId = pMCM.PatientId;
-- Move [dbo].[CustomMonitoringEvent]
update [dbo].[CustomMonitoringEvent]
set [PatientId] = pRai.[PatientId]
from Patient pRai
join Patient pMCM on (substring(pMCM.Lastname, 0, len(pMCM.Lastname)) = pRai.Lastname
and pMCM.Firstname = pRai.Firstname)
where pRai.PatientNumber not like 'MCM' and [CustomMonitoringEvent].PatientId =
pMCM.PatientId;
-- Move [dbo].[Event]
update [dbo].[Event]
set [PatientId] = pRai.[PatientId]
from Patient pRai
join Patient pMCM on (substring(pMCM.Lastname, 0, len(pMCM.Lastname)) = pRai.Lastname
and pMCM.Firstname = pRai.Firstname)
where pRai.PatientNumber not like 'MCM' and [Event].PatientId = pMCM.PatientId;
```

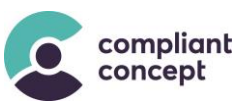

```
-- Move [dbo].[MobilityToleranceSettings]
update [dbo].[MobilityToleranceSettings]
set [PatientId] = pRai.[PatientId]
from Patient pRai
join Patient pMCM on (substring(pMCM.Lastname, 0, len(pMCM.Lastname)) = pRai.Lastname
and pMCM.Firstname = pRai.Firstname)
where pRai.PatientNumber not like 'MCM' and [MobilityToleranceSettings].PatientId =
pMCM.PatientId;
-- Move [dbo].[Observation]
update [dbo].[Observation]
set [PatientId] = pRai.[PatientId]
from Patient pRai
join Patient pMCM on (substring(pMCM.Lastname, 0, len(pMCM.Lastname)) = pRai.Lastname
and pMCM.Firstname = pRai.Firstname)
where pRai.PatientNumber not like 'MCM' and [Observation].PatientId = pMCM.PatientId;
-- Move [dbo].[Observation]
update [dbo].[Observation]
set [PatientId] = pRai.[PatientId]
from Patient pRai
join Patient pMCM on (substring(pMCM.Lastname, 0, len(pMCM.Lastname)) = pRai.Lastname
and pMCM.Firstname = pRai.Firstname)
where pRai.PatientNumber not like 'MCM' and [Observation].PatientId = pMCM.PatientId;
```

Script\_Merge-Patients\_02.sql

#### 5.4. Cleanup

Run the following script to cleanup the database.

```
/* Merge Patients from MCM with Patients synced by MCM-Service -- STEP 3 */
/* cleanup after Merging Patients */
/* delete Patients where Lastname ends with ' ' and PatientNumber = 'MCM' */
-- select Patients without data (and PatientNumber is 'MCM'):
select p.PatientNumber, p.Lastname, p.Firstname, f.* from Patient p
left join dbo.MonitoringFile f on f.PatientId = p.PatientId
where MonitoringFileId is null and p.PatientNumber = 'MCM'
order by p.Lastname asc;
-- now delete!
delete p
from Patient p
left join dbo.MonitoringFile f on f.PatientId = p.PatientId
where MonitoringFileId is null
      and Lastname like '% ' and PatientNumber = 'MCM';
-- remove PatientNumber "MCM":
update Patient
set PatientNumber = null
where PatientNumber = 'MCM';
```

Script\_Merge-Patients\_02.sql

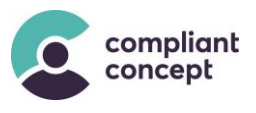

## 6. Technical Support

Do you have any questions about the *Mobility & Care Manager* or one of its utilities? Our support team will be happy to assist you by phone or email.

| <b>Switzerland</b><br>Telephone, main number:<br>Telephone, support:<br>Email:                 | +41 44 552 15 00<br>+41 44 552 15 03<br><u>support@compliant-concept.ch</u> |
|------------------------------------------------------------------------------------------------|-----------------------------------------------------------------------------|
| <b>compliant concept AG</b><br>Jurastrasse 58<br>CH-5430 Wettingen<br>www.compliant-concept.ch |                                                                             |
| International                                                                                  | Support and contact addresses of distributors                               |

http://www.compliant-concept.ch/de/support

# 7. Change History

| Version | Date       | Change                                                                                                    | Prepared | Reviewed | Approved |
|---------|------------|----------------------------------------------------------------------------------------------------|----------|----------|----------|
| 1.0.0   | 20.06.2018 | First release                                                                                                    | men      | оса      | bhu      |
| 1.0.1   | 21.11.2019 | Front page design and table of contents unified                                                                                                    | оса      | blö      | bhu      |
| 1.1.0   | 27.07.2021 | Installation process clarified, .NET Core 3.1,<br>Design 2021 integrated                                                                                      | оса      | kba      | оса      |
| 1.1.1   | 30.06.2022 | Ch. 4.1: "ASP.NET Core Runtime" added                                                                                                    | kba      | оса      | оса      |
| 1.2.0   | 16.01.2023 | Ch. 4.5: "Customise Authentication for Operation<br>with SQL Server 2019 Express" added, Ch. 6<br>"Technical Support" added, Ch. 7 "Change<br>History" added, | sko      | оса      |          |
|         |            |                                                                                                    |          |          |          |